UC RIVERSIDE Academic Personnel Office

These are general system guidelines and this document is not meant to replace policy. Please refer to the CALL for the most current policy information: <u>https://academicpersonnel.ucr.edu/the-call</u>.

If you require further assistance, please contact the eFilePlus Subject Matter (SME) in your org <u>contact list</u> or send an email to <u>efilesupport@ucr.edu</u>.

## **Search Feature**

This feature allows certain roles to search for current or previous snapshots in eFilePlus. For snapshots that are from the legacy system, only the most recent positive review is available. If other snapshots are needed from the legacy system, contact your eFilePlus SME, dean's office or <u>efilesupport@ucr.edu</u>.

This feature is available to the following eFilePlus roles:

- 1. File Preparer
- 2. Dean's Analyst
- 3. Department Chair
- 4. CAP Analyst
- 5. APO Analyst

A user with access to this feature can search for a faculty member's snapshot as long as the faculty member is in their accountability structure.

## How to Use the Search Feature

1. From the user dashboard, click on SEARCH CANDIDATE REVIEWS. The sample dashboard below is from a department chair view/role.

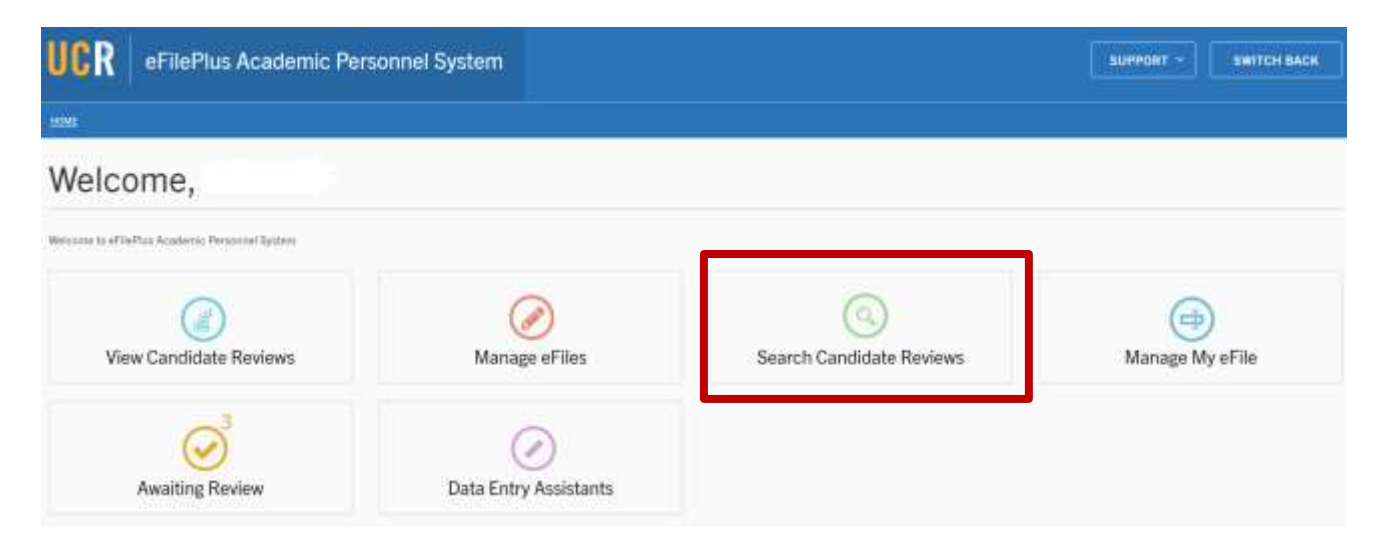

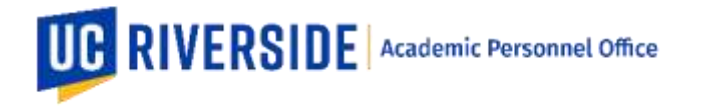

2. A search menu will be displayed. Users can search by NetID, by department, by action type, by review year, or by review status. Click SEARCH once the search parameter is entered.

## Search Candidate Reviews

| UCPI NatID (Search by mank or NetID) | Department      |              |
|--------------------------------------|-----------------|--------------|
| Áctica Týpa                          | <br>Ravten/Year |              |
| Pieview Status                       |                 |              |
|                                      |                 | Search Hanal |

3. Below is a sample based on a search by NetID. The Status shows the current state or location of the snapshot. To view the snapshot (read only), click on the three dots (menu button).

## Search Candidate Reviews

| jedyo                  |                |            |         | Department  | Gepartment   |          |      |  |
|------------------------|----------------|------------|---------|-------------|--------------|----------|------|--|
| Action Type +          |                |            |         | Redate Yest | Revises Year |          |      |  |
| Neview Statue          |                |            |         |             |              | Search   | Rewt |  |
| Date Received          | Name           | Department | Net ID  | Action Type | Review Year  | Status   |      |  |
| 2/10/2020              | Jody Benjamin  | History    | jostyts | Appraisal   | 2019-2020    | Camplete | T    |  |
| 7/23/2021              | Jody Burgarein | History    | jodytu  | Nort        | 2020-2021    | Compiete | 1    |  |
|                        | Jody Benjamin  | History    | jodyb   | Mart        | 2018-2019    | Complete | 1    |  |
| 630-2019               |                |            |         |             |              |          |      |  |
| 9/30/2019<br>9/14/2010 | Jody Benjamin  | History    | jodyb   | Mort        | 2016-2017    | Complete | 5    |  |